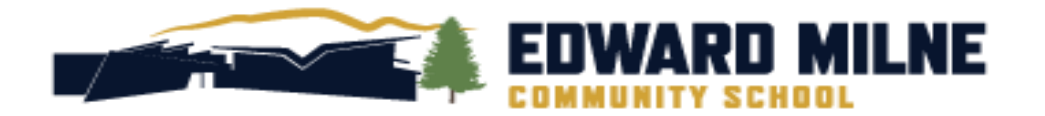

# MyEducation BC STUDENT PORTAL HANDBOOK

2021/2022

SCHOOL DISTRICT #62 6218 Sooke Road, Sooke, BC, V9Z 1J1

### TABLE OF CONTENTS

| TABLE OF CONTENTS                   | 1 |
|-------------------------------------|---|
| STUDENT PORTAL – LOG ON INFORMATION | 1 |
| VIEWING YOUR REPORT CARD            | 3 |
| VIEWING YOUR TRANSCRIPT             | 4 |
| VIEWING YOUR SCHEDULE               | 5 |
| PASSWORD RECOVERY                   | 6 |
| COURSE SELECTION                    | 8 |
|                                     | 0 |

# STUDENT PORTAL - LOG ON INFORMATION

Please note this login is for STUDENTS only, parents will have previously received their password and login details from Journey Middle School. You MUST use a desktop or laptop computer to activate your user account for the first time.

Go to <a href="https://www.myeducation.gov.bc.ca/aspen/logon.do">https://www.myeducation.gov.bc.ca/aspen/logon.do</a>

• Use your pupil number as the **"Login ID,** along with this temporary password.

| MyEducation BC Prod |                      |  |  |  |  |
|---------------------|----------------------|--|--|--|--|
| Login ID            |                      |  |  |  |  |
| Password            |                      |  |  |  |  |
|                     | I forgot my password |  |  |  |  |
| +) Log On           |                      |  |  |  |  |

 Again, if this is your first time using the system, you will be prompted to change your password and create your security preferences. (Use your most common email address – do NOT use a parent email for your recovery email. This email is used in the case that you forget your password, security question and answer. It will also be the email EMCS will use to communicate directly with students). If you have forgotten your password, please refer to the Password Recovery Instructions.

| nces Update<br>word recovery, please prov                                    | vide the following information         | tion                                                                |
|------------------------------------------------------------------------------|----------------------------------------|---------------------------------------------------------------------|
| _                                                                            |                                        |                                                                     |
|                                                                              |                                        | •                                                                   |
|                                                                              |                                        |                                                                     |
|                                                                              |                                        |                                                                     |
| Password Requirements    Your password has expired. Please create a hew one. | middle<br>y sequential                 |                                                                     |
|                                                                              | nces Update word recovery, please prov | nces Update<br>word recovery, please provide the following informat |

### **Password Requirements:**

- Minimum length is 8
- At least one number
- At least one capital and lowercase letter
- At least one symbol that isn't a letter or number
- Can't contain 'password', login name, first name, middle name, last name, date of birth, personal id, or only sequential letters or number.

# Contact EMCS at <u>emcs@sd62.bc.ca</u> if you need further assistance.

# VIEWING YOUR REPORT CARD

- Log on to <a href="https://myeducation.gov.bc.ca/aspen/logon.do">https://myeducation.gov.bc.ca/aspen/logon.do</a> and on the main page under **"Published Reports"** select the pdf file on the right-hand side to download and view the report card.
- If you have question about your marks or comments, please contact the subject teacher.

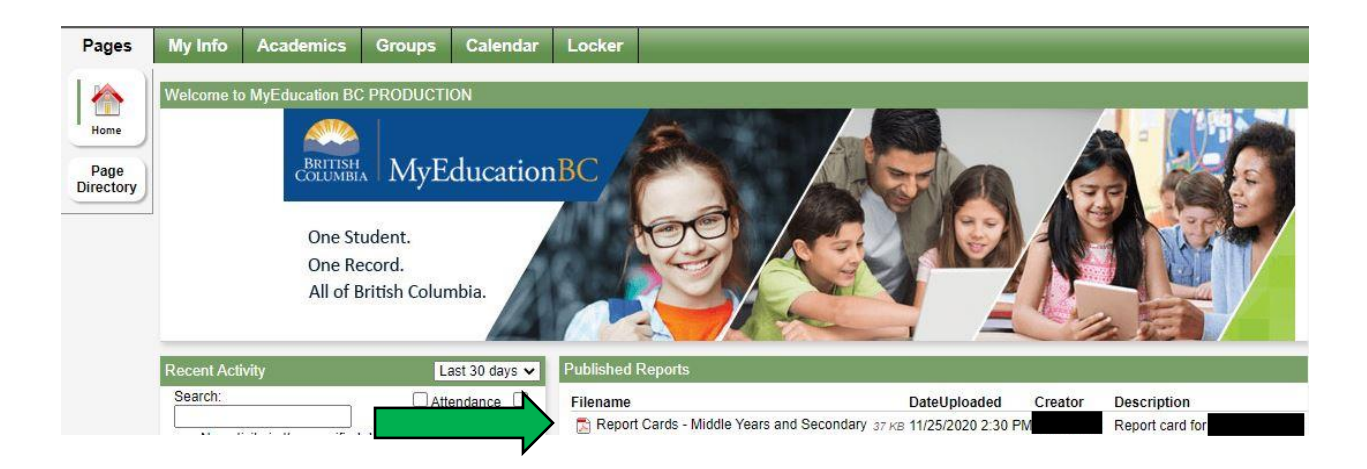

Please note posted report cards expire in July at the end of each school year but students and parents can access previous years marks through the student transcript tab. (See next section).

### VIEWING YOUR TRANSCRIPT

 Log on to <u>https://myeducation.gov.bc.ca/aspen/logon.do</u> and select the "My Info" top tab on your toolbar and select "Transcript" on the left-hand side tab.

| My Record           |                           |               |       |  |                      |                       |
|---------------------|---------------------------|---------------|-------|--|----------------------|-----------------------|
| My Details          | Dotions R                 | eports - Helr |       |  |                      |                       |
| Transcript          | * Cancel                  | inch          |       |  |                      |                       |
| Current<br>Schedule | Demographics              | Addresses     | Photo |  |                      |                       |
| Contacts            | Legal first name          |               |       |  | School > Name        | Edward Milne Communit |
| Attendance          | Legal middle name         |               |       |  | Next School > Name   | Edward Milne Communit |
| Assessments         | Legal last name           |               |       |  | Year of graduation 🧕 | -                     |
|                     | Suffix                    |               |       |  | Grade level          |                       |
| Notifications       | Pupil #                   |               |       |  | Parking Space        |                       |
| Requests            | Personal Education Number | n             |       |  | License Plate #      |                       |
|                     | Homeroom                  |               |       |  |                      |                       |
|                     | Locker                    |               |       |  |                      |                       |

• IMPORTANT: Change the **"Dictionary Menu"** to **"All"** in order to view all records. Set the **"Filter"** to **"All Records"** or **"Current Year"** depending on what you'd like to see.

| Options 🔻 | Reports 🔻 | Help 🔻 | Search on Year | ۹ [ | 79 | a-z |   |
|-----------|-----------|--------|----------------|-----|----|-----|---|
|           |           |        |                | 1   |    |     |   |
|           |           |        |                |     |    |     |   |
| Maula fra |           |        |                |     |    |     | _ |

# Marks from current courses won't show up until final mark has been entered.

### VIEWING YOUR SCHEDULE

• Log on to <a href="https://myeducation.gov.bc.ca/aspen/logon.do">https://myeducation.gov.bc.ca/aspen/logon.do</a> and select "My Info" top tab on your toolbar, then the "Current Schedule" side tab.

| Pages                                     | My Info                           | Academics   | Groups      | Calendar | Locker     |    |  |  |
|-------------------------------------------|-----------------------------------|-------------|-------------|----------|------------|----|--|--|
| Current s                                 |                                   |             |             |          |            |    |  |  |
| My Details                                | Opt                               | ions Report | s 🔻 🛛 Help  | •        |            |    |  |  |
| Transcript                                | << Li:                            | st view     |             |          |            |    |  |  |
| Current<br>Schedule<br><sub>Details</sub> | Time                              | 1           | Select date | 8        | <b>~</b> ] |    |  |  |
| Contacts                                  | Date                              |             | 12/4/2020   | ]        |            |    |  |  |
| Attendance                                |                                   | 5 -         |             |          |            |    |  |  |
| Assessment                                | s 1-am                            |             |             |          |            |    |  |  |
| Notifications                             | 8:40<br>AM<br>10:3<br>AM          | 5           |             |          |            | am |  |  |
| Requests                                  | 2-pm<br>11:3:<br>AM<br>1:30<br>PM | 5           |             |          |            | pm |  |  |

• There are two ways to view the schedule: **"List View"** and **"Matrix View"**. You can toggle between the two views to see the schedule.

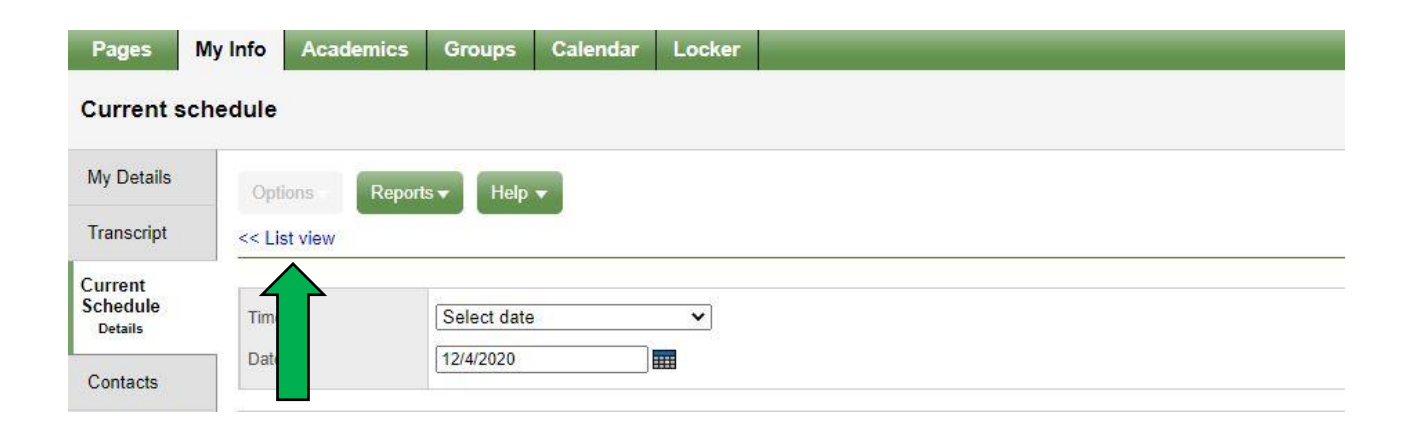

• To see all courses for the entire year, toggle to **"Matrix view**" and click on the **"Funnel Icon"** and select **"All Records"** 

| Details  | Options -     | Reports 🔻 | Help 🔻 | Search on Schedule | ٩ | 70 |           | a-z |
|----------|---------------|-----------|--------|--------------------|---|----|-----------|-----|
| Contacts | Matrix view > | > <       |        |                    |   |    | G ANY WAR |     |
|          |               | N         |        |                    |   |    |           |     |

• In "Matrix view" click on "Term" to sort the courses chronologically (in the order you'll be attending this year)

| Pages N             | ly Info Academic | s Groups       | Calendar | Locker   |           |        |                  |
|---------------------|------------------|----------------|----------|----------|-----------|--------|------------------|
| Current scl         | nedule           |                |          |          |           |        |                  |
| My Details          | Options - Rep    | oorts 🗸 🛛 Help | Sear     | ch or m  | Q 70      | a-z    | Ø                |
| Transcript          | Matrix view >>   |                |          |          |           |        |                  |
| Current<br>Schedule |                  |                |          | 0 of 0 s | elected 🥔 |        | Custom Selection |
| Details             | Course           | Descriptio     | 'n       | Term ▲   | Schedule  | Clssrm | Teacher          |

#### PASSWORD RECOVERY

- Go to <a href="https://www.myeducation.gov.bc.ca/aspen/logon.do">https://www.myeducation.gov.bc.ca/aspen/logon.do</a>
- Enter your pupil number as your "Login ID" and click the "I forgot my password" link, a temporary password will be sent to the email you used for your first login.

| MyEduca   | tion BC Prod      |  |
|-----------|-------------------|--|
| .ogin ID  |                   |  |
|           |                   |  |
| Password  |                   |  |
|           | I forgot my passv |  |
| +) Log On |                   |  |

- Enter your **"Login ID"** (pupil number) and the temporary **"Password"** and click **"Log On"**
- You will be prompted to change your password. "Current Password" is the temporary Password you were provided. Enter a "New Password" and "Confirm New Password".
- Please read the password requirements carefully.

| <ul> <li>Minim</li> <li>At lea</li> <li>At lea</li> <li>At lea</li> <li>Can't name</li> </ul> | Your password has<br>expired. Please create a<br>new one. | )<br>middle<br>v sequential |
|-----------------------------------------------------------------------------------------------|-----------------------------------------------------------|-----------------------------|
| Current Password<br>New Password<br>Confirm New Password                                      | С ок                                                      |                             |
| G OK Cancel                                                                                   |                                                           |                             |

# Password Requirements:

- Minimum length is 8
- At least one number
- At least one capital and lowercase letter
- At least one symbol that isn't a letter or number
- Can't contain 'password', login name, first name, middle name, last name, date of birth, personal id, or only sequential letters or number.

Contact EMCS at <a href="mailto:emcs@sd62.bc.ca">emcs@sd62.bc.ca</a> if you need further assistance.

### **COURSE SELECTION**

# Please note, the Course Selection Portal will open February 1<sup>st</sup>, 2021

First, make sure you have read the information in our Course Selection webpage carefully <u>http://emcs.web.sd62.bc.ca/students/course-selection/</u>

• Log on to <a href="https://myeducation.gov.bc.ca/aspen/logon.do">https://myeducation.gov.bc.ca/aspen/logon.do</a> and select "My Info" and select "Requests. The Requests page appears.

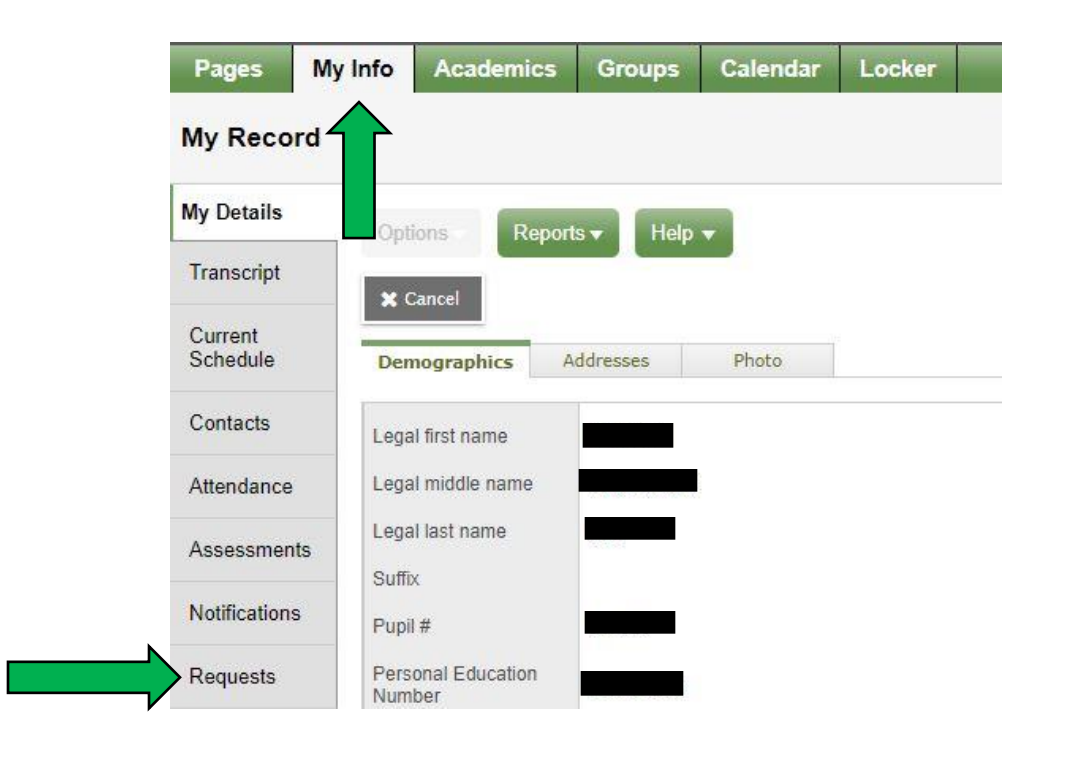

- Select courses as outlined in the instructions for your grade level.
- When you read the instructions, pay particular attention to the number of "primary" requests AND "alternate" requests you are required to enter.
- Make sure to click "**Post**" at the bottom of the screen to ensure your selections are saved.